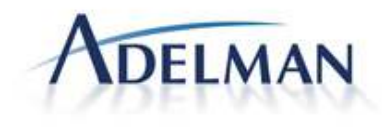

# ONCUR TRAVEL ARRANGER

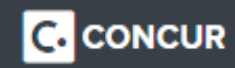

# SETTING UP ARRANGER VIEW After logging into the Concur click the Travel icon.

This takes you to the Travel Arrangers View where you will have access to book for Guests and Profiled Travelers

# Travel Arranger View

You can make the Travel Arranger View your home page: **Profile > Profile Settings > System Settings** (left menu). In the **Other Preferences** section, in the **Home Page** list, the arranger clicks Travel Arranger View.

| Other Preferences                         |  |
|-------------------------------------------|--|
| Home Page                                 |  |
|                                           |  |
| Expense Processor                         |  |
| Request Processor<br>Travel Arranger View |  |
|                                           |  |

# ADDING OR VIEWING A LIST OF YOUR TRAVELERS

Click located on the upper right side of the home page.

•

- I am a delegate or travel assistant |Temporary sponsored travelers like contractors or employee family members who travel often.
- I am a self-assigning travel arranger | Profiled Travelers

|   | <ul> <li>I am a delegate or travel assistant</li> <li>I am a self-assioning travel arranger</li> </ul> |   |
|---|----------------------------------------------------------------------------------------------------|---|
| s | elect a name                                                                                           | ~ |

. Warfield Martin Never

Profile Settings | Sign Out

 $\supset$  If the delegate has less 10 or less users, then they appear in a drop list. More than 10 will be found using the auto fill.

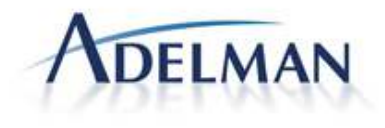

ONCUR TRAVEL ARRANGER

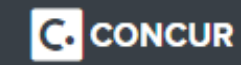

# UPDATE PROFILE OR MAKE TRAVEL ARRANGEMENTS

Update your traveler's profile by clicking on the **Administer for** icon in the upper right Click Profile Setttings.

Remember to click save after you have made all your updates. Click on the Travel in the menu bar on the top left.

| TRAVEL ARRANGER'S TABS |  |
|------------------------|--|
|                        |  |

## **Upcoming Travelers Tab**

| Upcoming Travelers | Manifests   | Company Notes  | I'm Assisting |            |                          |
|--------------------|-------------|----------------|---------------|------------|--------------------------|
| Display Options    |             |                |               |            | Weather                  |
| Quick Search       |             | Start Da       | te End Date   |            |                          |
| Today              | •           | 10/17/2        | 10/17/20      | )14 Search | Local Weather            |
| E Minimize A       | II   Filter | Results by Nam | e:            |            | Local Weather            |
|                    |             |                |               |            | Please enter an airport. |
|                    |             |                |               |            |                          |
|                    |             |                |               |            |                          |

Your drop down list of travelers is now under Upcoming Travelers

You can view all your traveler's trips by a **Quick Search** by day, week, month or year or by adding a date range.

| Notes                                  | Tai     | ika       |            |            |
|----------------------------------------|---------|-----------|------------|------------|
| New                                    | Net     | v         |            |            |
| ESt<br>Tris. Nama/Description          | Lacidas | Status    | Start Date | End Tate   |
| Car/Hotel Reservation - Hartford       | WYMZOH  | Confirmed | 05/01/2014 | 05/02/2014 |
| Trip from Hartford to Miami            | TXQKWR  | Confirmed | 05/10/2014 | 05/11/2014 |
| Trip from Boston to Dallas             | LIQAGO  | Confirmed | 05/10/2014 | 05/11/2014 |
| Trip from Hartford to Denver           | IE OITN | Confirmed | 05/10/2014 | 05/14/2014 |
| Trip from Boston to Defroit            | YPCHHA  | Confirmed | 05/10/2014 | 05/11/2014 |
| Trip from San Francisco to Los Angeles | DSAC2I  | Confirmed | 05/15/2014 | 05/16/2014 |
| Trip from Washington to Hartford       | MVBXFT  | Ticketed  | 05/17/2014 | 05/19/2014 |
| Trip from Las Vegas to Los Angeles     | ZQTEHK  | Confirmed | 05/20/2014 | 05/22/2014 |
| Trip from Milwaukee to Derrver         | BJHYUE  | Tickeled  | 06/02/2014 | 06/03/2014 |
| Trip from Denver to Las Vegas          | EODFLG  | Ticketed  | 06/05/2014 | 06/08/2014 |
| Car Reservation at HARTFORD            | HIGZGV  | Confirmed | 06/26/2014 | 06/27/2014 |
| Trip from Miami to Dallas              | OCJBUD  | Confirmed | 07/10/2014 | 07/11/2014 |
| Trip from Boston to Beijing            | PTEBGZ  | Confirmed | 07/10/2014 | 07/14/2014 |
| Trip from Boston to Beijing            | 2HPNBH  | Confirmed | 07/10/2014 | 07/14/2014 |
| Trip from Boston to Beijing            | SZGHMN  | Confirmed | 07/12/2014 | 07/15/2014 |
| Trip from Boston to Toronto            | NRMBNJ  | Confirmed | 07/16/2014 | 07/17/2014 |
| Trip from Toronto to Boston            | ZIDFAM  | Confirmed | 07/18/2014 | 07/19/2014 |
| Trip from Boston to Hamilton           | XKRANH  | Confirmed | 07/20/2914 | 07/21/2014 |
| Trip from Boston to Toronto            | SZPHMH  | Confirmed | 08/10/2014 | 08/11/2014 |
| Trip from Toronto to Boston            | SRQZYD  | Confirmed | 08/12/2014 | 08/15/2014 |
|                                        |         |           |            |            |

| NEVER, tanya abc Work: 414-410-6438 • Trave | Preferences |           |               |            |
|---------------------------------------------|-------------|-----------|---------------|------------|
| Notes<br>New                                | Ta<br>Ne    | sks<br>W  |               |            |
| Trip Name/Description                       | Locator     | Status    | Start Date    | End Date   |
| Trip from Hartford to Milwaukee             | HJOSOB      | Confirmed | 11/02/2014    | 11/03/2014 |
|                                             | -           | Contract  | Charles Danks |            |
| Trip Name/Description                       | Locator     | Status    | Start Date    | End Date   |

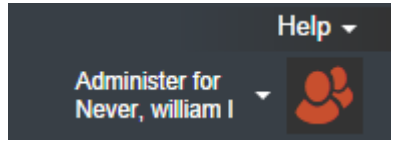

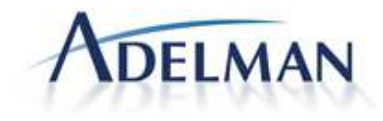

# CONCUR TRAVEL ARRANGER

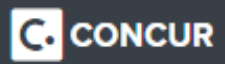

## Manifests

| Upcoming Travelers    | Manifests | Company Notes                    | I'm Assistin     |                        |             |                           |        |  |
|-----------------------|-----------|----------------------------------|------------------|------------------------|-------------|---------------------------|--------|--|
| Quick Search<br>Today | Filter R  | Start<br>10/1<br>tesults by Mani | Date E<br>7/2014 | id Date<br>D/17/2014 S | earch       | ]                         |        |  |
|                       |           | i                                | No manifes       | trips are sched        | luled for t | this <mark>time pe</mark> | eriod. |  |

# **Company Notes**

| Upcoming Travelers Manifests       | Company Notes                                                                                       | I'm Assisting |  |  |  |  |  |
|------------------------------------|----------------------------------------------------------------------------------------------------|---------------|--|--|--|--|--|
|                                    |                                                                                                    |               |  |  |  |  |  |
|                                    |                                                                                                    |               |  |  |  |  |  |
|                                    | Welcome to Concur Travel!                                                                           |               |  |  |  |  |  |
| **** Important Message *****       | **** Important Message *****                                                                        |               |  |  |  |  |  |
| If you are adding a hotel or car t | If you are adding a hotel or car to an existing airline itinerary, DO NOT create a new reservation. |               |  |  |  |  |  |
| Click on TRIPS on the above men    | u, select the existing                                                                              | trip.         |  |  |  |  |  |
|                                    |                                                                                                    |               |  |  |  |  |  |

#### I'm Assisting...

| Upcoming Travelers Manifest | s Company Notes I'm Assisting |                      |                    |   |
|-----------------------------|-------------------------------|----------------------|--------------------|---|
| NEVER, tanya abc            | Work: 414-410-6438            |                      | Can book travel? 🗹 | × |
| Never, jkonkol              | Work: 414-410-8438            |                      | Can book travel? 🗹 | × |
| Never, Igeuea               | Work: 414-410-8438            | Mobile: 414-410-8438 | Can book travel? 🗹 | × |
|                             |                               |                      |                    |   |
|                             |                               |                      |                    |   |
|                             |                               |                      |                    |   |
|                             |                               |                      |                    |   |
|                             |                               |                      |                    |   |
|                             |                               |                      |                    |   |
|                             |                               |                      |                    |   |
|                             |                               |                      |                    |   |
|                             |                               |                      |                    |   |

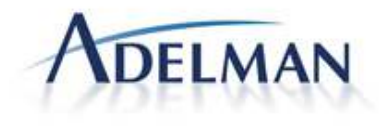

CONCUR TRAVEL ARRANGER

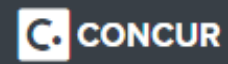

# **BOOK FOR A GUEST**

The **Book for a guest** link is on the home page on the left above the travel search icons. Once you select **Book for a guest** you will see the link move to the left of **Booking for myself** and the icon becomes a double "user" icon.

| Travel Arranger View                                   | Travel Arranger View                                   |
|--------------------------------------------------------|--------------------------------------------------------|
| Booking for myself   Book for a guest<br>★             | Booking for a guest   Book for myself                  |
| IMPORTANT - Delta Airlines is experiencing technical   | IMPORTANT - Delta Airlines is experiencing technical   |
| difficulties. Please contact your Adelman Travel       | difficulties. Please contact your Adelman Travel       |
| consultants at 888-211-5203 to book Delta Airlines. If | consultants at 888-211-5203 to book Delta Airlines. If |
| you are booking after hours, please call 877-310-      | you are booking after hours, please call 877-310-      |
| 5663.                                                  | 5663.                                                  |
| To view unused tickets, please click on the Unused     | To view unused tickets, please click on the Unused     |
| Ticket link during the reservation process. Review     | Ticket link during the reservation process. Review     |
| your unused tickets and then select your flights based | your unused tickets and then select your flights based |
| on lowest fare and flight times, keeping in mind that  | on lowest fare and flight times, keeping in mind that  |
| you have an unused ticket which might apply. At times  | you have an unused ticket which might apply. At times  |
| Unused Tickets may not apply to your trip based on     | Unused Tickets may not apply to your trip based on     |
| fare rules applicable to the original and new ticket.  | fare rules applicable to the original and new ticket.  |

Before you would add the guest traveler information after you have added the search criteria. The new UI requires the guest traveler information on the Trip Summary page. This is nicely split up into sections.

## **Trip Summary**

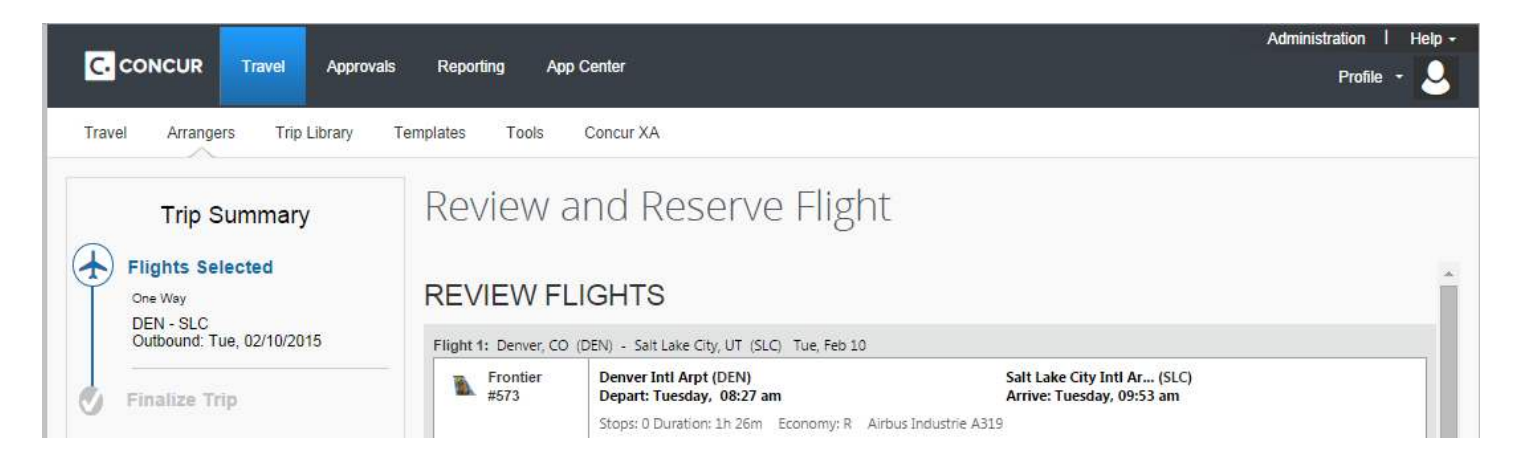

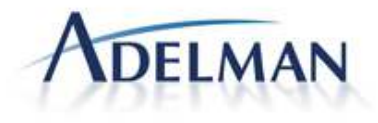

complete.

C. CONCUR

#### Enter Traveler Information | This includes TSA data and membership programs.

## ENTER TRAVELER INFORMATION

Enter the name of the guest traveler you're booking the trip for. The guest's trip will be subjected to the "Guest Class" policy, or in its absence, the policy which applies to you. Once the trip is booked, it will show up on your Travel home page and be assigned to your account. When you view the itinerary, you will see the traveler's name on the itinerary.

EL ARRAI

Please make certain that the first and last names shown below are identical to those on the photo identification that the guest traveler will be presenting at the airport. Due to increased airport security, the guest may be turned away at the gate if the name on their identification does not match the name on their ticket.

| Legal First Name          | Middle Name (on ID | D)    | Legal Last Name |   |
|---------------------------|--------------------|-------|-----------------|---|
| Gender Date C<br>Select V | Of Birth           |       |                 |   |
| Phone                     | Select V           | Email |                 | ] |
| Frequent Flyer P          | rograms            |       |                 |   |
| For Frontier              |                    |       |                 |   |

## Next you will be asked to enter payment information

| SELECT A METHOD OF PAYMENT                                                                                                    |  |
|----------------------------------------------------------------------------------------------------|--|
| How would you like to pay?<br>Choose a credit card                                                                                                    |  |
| test exchange messaging          Amex 1 (0000)       ▼         Edit   Add credit card                                                                          |  |
| * Indicates credit card is a company card                                                                                                    |  |
| Ouse a temporary card (entered below)       Temporary credit card:     Credit Card Number:     month / year       Please choose a credit card     8 ▼ / 2016 ▼ |  |

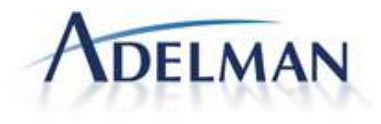

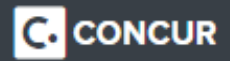

#### Finally, there will be a summary and a detailed version of the fare rules.

Here you have the option to go to the previous page or continue.

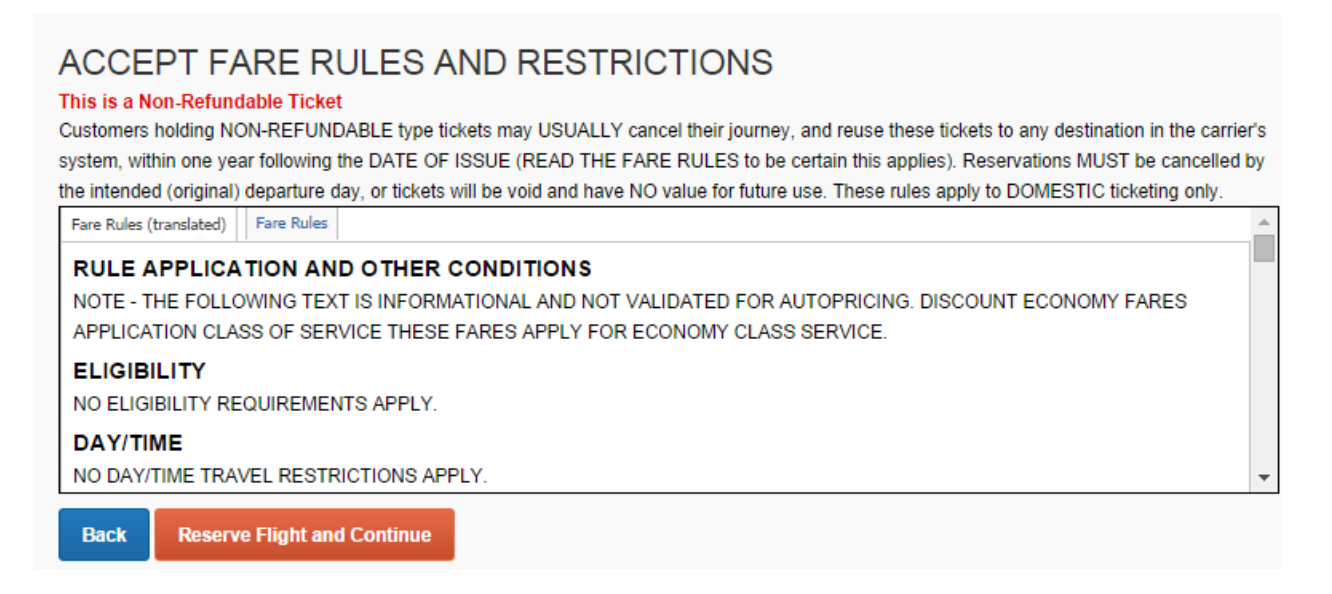

Travel Details | This page allows you to review the trip and make modifications to trip segments or seat assignments.

| Travel Details                                   |                                                                                                    |                                                                  |
|--------------------------------------------------|----------------------------------------------------------------------------------------------------|------------------------------------------------------------------|
|                                                  | ***********<br>IMPORTANT<br>***********                                                                                                    |                                                                  |
| In order to ensure tra                           | veler security, please ensure you have entered the email address of the TR/<br>This can be found in the Company Information section of yo                                                                                                    | AVELER into the Traveler Email Validation field.<br>our profile. |
| Also ensure                                      | the mobile phone number in the Contact Information section of your profile i                                                                                                    | is the mobile phone of the TRAVELER.                             |
| Trip Overview                                    |                                                                                                    |                                                                  |
| I want to<br>Print Itinerary<br>E-mail Itinerary | Trip Name: Trip from Denver to Salt Lake City (For Guest Traveler ) (Edit)                                                                                                    | Add to your ltinerary                                            |
|                                                  | Start Date: Feb 10, 2015                                                                                                    |                                                                  |
|                                                  | End Date: Feb 10, 2015<br>Created: Oct 17, 2014, Warfield Never (Modified: Oct 17, 2014)<br>Description: (No Description Available) (Edit)<br>Agency Record Locator: ONJKAM<br>Passengers: Otto Tacket<br>Total Estimated Cost: \$62.10 USD (Details)<br>Airfare must be ticketed by an agent by: 10/18/2014 5:20 |                                                                  |
|                                                  | • PM Central                                                                                                    |                                                                  |

For further assistance contact the Online Support Desk at 414.410.8438 or online@adelmanmail.com Copyright © 2015 Adelman Travel Group